# L G M A

# Forum Guide

Hello and welcome! There are a couple of things you need to do to be able to read, comment, and post topics to this forum and stay connected with your fellow LGMA Villagers.

#### 1. Subscribe

If you want to post topics to the forum and receive email notifications when other users post or comment, click the Subscribe to forum link.

## 2. Login or Create Account

After clicking the subscribe to forum link the page should automatically redirect to the login page.

If you're an existing member, enter your email and password.

If you're a new user, go to Create Account.

If you're a first-time user, once you login, accept the terms of use and click continue.

### 3. Create a topic

Once logged in, you should now be able to see a Create Topic button in the Discussion Forum section.

Click the button if you wish to post a question or upload a document to the forum using the form. You can also Subscribe to the Topic and receive email notifications.

| Author      | Joe Bloggs                                                                                 |
|-------------|--------------------------------------------------------------------------------------------|
| *Subject    |                                                                                            |
| * Body      | ☆ ☆ 注 注 道 道 単 単 帯 潮 ■ <u>A</u> 型 <i>O</i> 面 More・<br> Styles + Tot fort +  Str +   B I U + |
|             |                                                                                            |
|             |                                                                                            |
|             |                                                                                            |
| Attachments | Choose files You can upload up to 20 files. Each file should be less than 20 MB.           |
|             | CREATE CANCEL Subscribe to topic Daily ~                                                   |

### 4. View Profile

Click on the purple login icon in the top right corner of your screen to reveal your user menu, then click on the View profile link. Once inside your Profile you can add/update your details. By checking a box in the Role/Responsibilities section you will automatically be added to the mailing list to receive invitations to attend Exchanges, Webinars and Forums and you can belong to as many Villages as you like!

CREATE TOPIC

|                     | Role/Responsibility | Comms Marketing & Media       |
|---------------------|---------------------|-------------------------------|
|                     |                     | Community Services            |
|                     |                     | Compliance                    |
| Joe Bloaas          |                     | Customer Service              |
|                     |                     | 🗌 EA's & Office Professionals |
| <u>View profile</u> |                     | 🗌 Environmental Health        |
| Log out             |                     | Facilities & Venues           |
| <u> </u>            |                     | 🗌 Finance Payroll & Rates     |
|                     |                     |                               |

#### 5. Manage Notifications

Once inside your profile select Email subscriptions, then EDIT PROFILE. You can now change the subscription settings and change the frequency of notification emails to Daily, Weekly, or Immediately.

Click SAVE to keep the changes.

| My profile                                                                     | FORUM SUBSCRIPTIONS        |
|--------------------------------------------------------------------------------|----------------------------|
| EDIT PROFILE <u>My directory profile</u>                                       | ✓ Daily ✓ Forum<br>Daily   |
| Profile Privacy Email subscriptions Member photo albums My event registrations | Weekly<br>SAVE Immediately |